## Zapojení kabelů domácí sítě

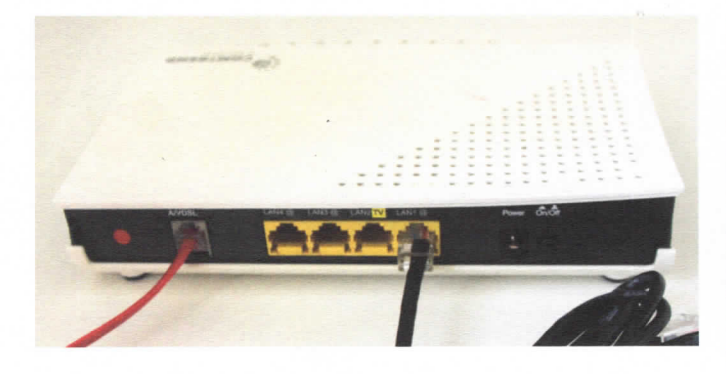

### 1. Výstup z modemu

Přestože většina modemů nabízí zároveň funkce routeru, je lepší koupit si router samostatný. Nabízí totiž nejen vyšší výkon (rychlejší kabelovou i bezdrátovou síť), ale i mnohé nadstandardní funkce a vyšší bezpečnost. V takovém případě ponechte v modemu kabel poskytovatele internetového připojení (telefonní kabel, kabel od antény, kabel z rozvodů televize aj.) a do jednoho ze čtyř výstupů modemu (**LAN, Ethernet**) připojte kabel počítačové sítě (koncovky RJ45). Pokud má modem též funkci access pointu – tedy umí vytvořit Wi-Fi síť –, je vhodné tuto možnost vypnout. Zpravidla k tomu slouží speciální vypínač/tlačítko.

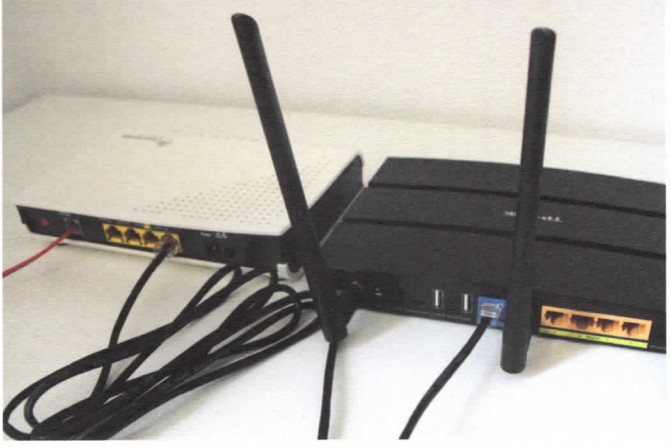

#### 2. Vstup do routeru

Druhý konec kabelu vedoucího z modemu připojte do speciálního portu routeru, který je označen jako **WAN** nebo **Internet**. Obvykle je též barevně odlišen. Router a modem přitom nemusí být blízko sebe. Maximální délka propojovacího kabelu je až 100 metrů. (To platí pro všechny kabely propojující jednotlivé prvky domácí sítě.)

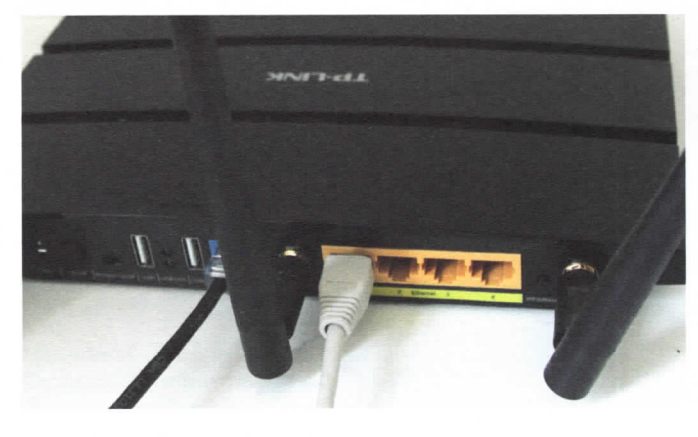

### 3. Výstup z routeru

Jednotlivá zařízení, která budou součástí domácí sítě, připojte vždy do jednoho ze čtyř výstupních portů routeru (označených jako **LAN**, resp. **Ethernet**). Bezdrátová zařízení, která připojíte do Wi-Fi sítě vytvořené stejným routerem, budou součástí stejné sítě – například notebook připojený prostřednictvím Wi-Fi může bez problémů komunikovat s tiskárnou připojenou ke stejnému routeru kabelem.

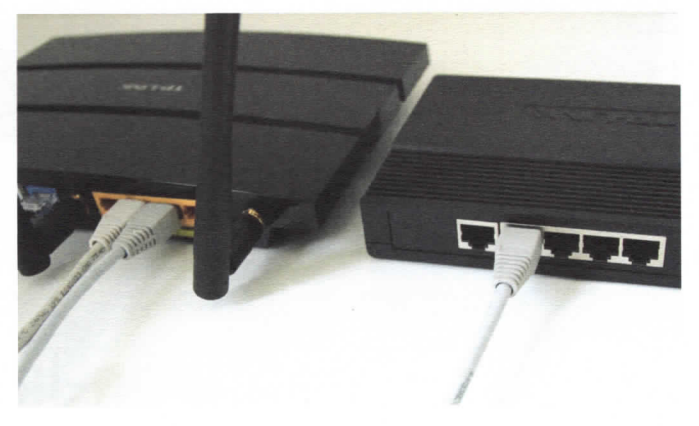

### 4. Připojení switche

Pokud v routeru už nejsou volné žádné LAN porty, je třeba zapojit do sítě tzv. switch. Zapojení je velmi jednoduché – síťový kabel připojte na jedné straně do libovolného LAN (ethernetového) portu routeru, na druhé straně do libovolného portu switche. Switche můžete obdobně řetězit, nicméně vyšší výkon než více za sebe zapojených switchů poskytne jeden switch s větším počtem portů (8, 12, 16, 24...).

### Slovníček

Router (směrovač) – zařízení, které je srdcem sítě. Řídí provoz sítě, distribuuje připojení k internetu, přiděluje konfigurační údaje připojeným zařízením apod. Zpravidla obsahuje i základní bezpečnostní prvky, jako např. firewall, a možnost omezit přístup do sítě jen pro určitá zařízení. Switch (přepínač) – síťová "rozdvojka", tedy zařízení, které použijete ve chvíli, kdy nestačí routerem nabízené čtyři porty pro připojení síťových zařízení kabelem. Switch poslouží i jako lokální rozbočka sítě, například když máte do místnosti přiveden od routeru jeden kabel, ale potřebujete zde připojit dvě zařízení.

Modem – zařízení, které zajišťuje přístup k internetu prostřednictvím infrastruktury poskytovatele internetového připojení (providera). Podle typu této infrastruktury pak rozlišujeme různé typy modemů (např. ADSL/ VDSL modem, kabelový modem, bezdrátový modem aj.).

### Domácí síť

# Přístup k nastavení routeru

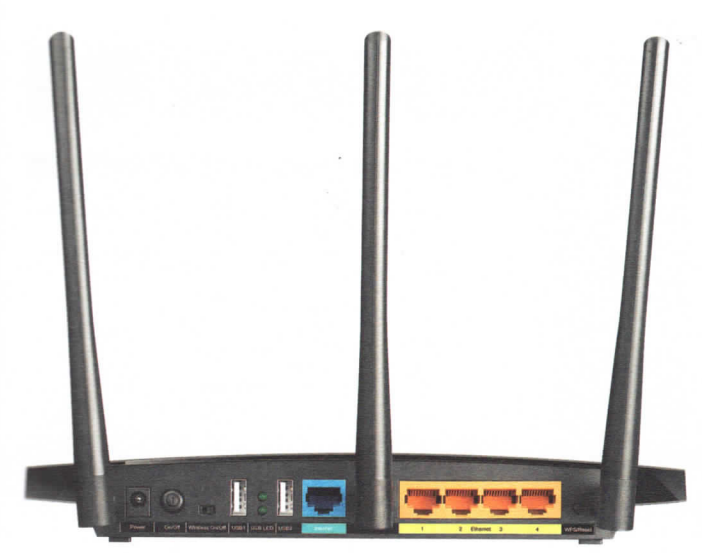

| 192.168.0.1                                    |  |
|------------------------------------------------|--|
| Navštívit http://192.168.0.1/                  |  |
| 🛞 Archer C5                                    |  |
| 192.168.0.1                                    |  |
| 🛞 Archer C5                                    |  |
| 192.168.0.1/HZZCJONARGHIQVZB/userRpm/Index.htm |  |
| 192.168.0.1                                    |  |
| 192.168.0.1/userRpm/LoginRpm.htm?Save=Save     |  |

### 2. Otevření konfiguračního rozhraní

Otevřete libovolný prohlížeč internetových stránek (Internet Explorer, Firefox, Google Chrome...) a zadejte do adresního řádku adresu, na níž se lze k routeru připojit. Adresa má číselnou podobu, zpravidla je to **192.168.0.1** nebo **10.0.0.138** – tuto informaci si ověřte v manuálu routeru.

### 1. Připojení k routeru

Do routeru zapojte napájecí adaptér. Pokud se nerozsvítí alespoň některé kontrolky, vyhledejte v blízkosti napájecího konektoru tlačítko, kterým router zapnete. Poté zapojte síťový kabel (koncovky RJ-45) do jednoho ze čtveřice LAN (resp. ethernetových) portů routeru a druhou koncovku do příslušného vstupu počítače.

| TP-LINK | AC1200 Wireless Dual Band Gigabit Router<br>Model No. Archer CS     |
|---------|---------------------------------------------------------------------|
|         |                                                                     |
|         |                                                                     |
|         | 2 admin                                                             |
|         | Login                                                               |
|         | Consumpt & 2015 TR-UDIX Technologies Co., Ltd. All rights reserved. |

#### **TP-LINK** AC1200 Wi Pass It is stro factory of Router. web-bas Router's Old User Name: admin Note: Th not exce include twice to Old Password: .... New User Name: admin Click the ..... New Password Click the New Password \*\*\*\*\*\*\*\*\*\*\* Save Clear Al

### 4. Změna

Ihned po zprovoznění bezdrátového routeru je vhodné změnit přístupové heslo k jeho konfiguračnímu rozhraní. To tovární je jednak triviální, jednak veřejně známé a na internetu dohledatelné. Změna přístupového hesla (Password, Login, Administrator account) se zpravidla provádí v sekci zabezpečení (Security), případně v sekci systémových nastavení (Settings, System tools, Administration...).

### 3. Přihlášení do administrace

Do zobrazeného přihlašovacího dialogového okna, resp. do příslušných kolonek přihlašovací stránky zadejte jméno a heslo. Jméno je obvykle admin nebo administrator, heslo má zpravidla triviální podobu (12345, admin), nebo není třeba zadat vůbec žádné. Tyto informace opět snadno zjistíte v manuálu.

### Silné heslo

Heslo pro zabezpečení přístupu k routeru a později i heslo chránící přístup do bezdrátové sítě volte velmi silné! Obě hesla budete zadávat jen výjimečně, takže jejich složitost nebude obtěžující. Pokud zapomenete přístupové heslo k síti Wi-Fi (tzv. **Pre-Shared Key, PSK**), lze ho v nastavení routeru kdykoliv změnit. Zapomenete-li přístupové heslo k routeru, vyhledejte na zařízení malé tlačítko **Reset** – když jej na několik sekund stisknete, router se vrátí do továrního nastavení. Silné heslo by mělo mít délku alespoň deset znaků, obsahovat malá i velká písmena, alespoň jednu číslici, a pokud je to možné, i nějaký speciální znak (pomlčku, tečku, podtržítko...). Silné heslo přitom může být i zapamatovatelné, stačí jen lehce poupravit nějaké známé slovní spojení (např. *KREM1LEK+vochomurk@*).